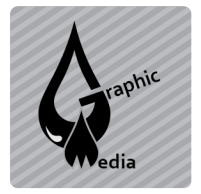

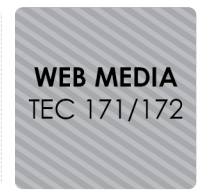

Name:

**Directions:** Download cssAssign1.zip from the website and open cssAssign1.html in Dreamweaver.

1. Add the following CSS rules to the **Heading 1 through Heading 3** tags by typing the code.

| <style><br>h1{</th><th></th></tr><tr><td></td><td><pre>text-align:center; font-size:14px;</pre></td></tr><tr><td>}</td><td></td></tr><tr><td>h2{</td><td><pre>text-align:right;</pre></td></tr><tr><td>}</td><td><pre>font-family:Verdana, Geneva, sans-serif;</pre></td></tr><tr><td>h3{</td><td>color:#ff0000:</td></tr><tr><td>3</td><td>border:thin solid #333333;</td></tr><tr><td></style> <td>•</td> | • |
|----------------------------------------------------------------------------------------------------|---|
|----------------------------------------------------------------------------------------------------|---|

2. Add the following CSS rules to the **Heading 4 through Heading 6** tags by using the CSS Styles Panel.

| Proper | rties for "h4" |         | Properties for "h5" |           | Properties for "h6" |               |
|--------|----------------|---------|---------------------|-----------|---------------------|---------------|
| back   | kground-color  | #00FF00 | font-style          | italic    | border              | dotted medium |
| colo   | or             | #006600 | text-decoration     | underline | width               | 400px         |

3. Add the following CSS rule to the **paragraph** tag.

| The | width | of | the | paragraph | tag | is | 400 | pixels. |
|-----|-------|----|-----|-----------|-----|----|-----|---------|
|-----|-------|----|-----|-----------|-----|----|-----|---------|

4. Add the following CSS rules to the image tag.

The border radius (border-radius) is 25 pixels. The width is 200 pixels. The height is 225 pixels.

5. Use the CSS Styles Panel to add rules to the link tag.

| Category                                                                                                    | Туре                                                                                                    |
|----------------------------------------------------------------------------------------------------|----------------------------------------------------------------------------------------------------|
| Type<br>Background<br>Block<br>Box<br>Box<br>Box<br>Box<br>Box<br>Box<br>Car<br>List<br>Positioning<br>Extensions | Font-family:<br>Font-size:<br>Font-size:<br>Font-size:<br>Font-size:<br>Font-size:<br>Font-size:<br>Font-weight:<br>E<br>Font-weight:<br>E<br>Font-weight:<br>E<br>Font-weight:<br>E<br>Font-size:<br>Font-weight:<br>E<br>Font-size:<br>Font-weight:<br>E<br>Font-size:<br>Font-size:<br>Font-weight:<br>E<br>Font-size:<br>Font-size:<br>Font |
|                                                                                                    | Help Apply Cancel OK                                                                                                    |

**Extension:** Add a rule to the link tag that changes the color of the text to #ff6600 and changes the text decoration to underline on hover (when the mouse rolls over the text). *Hint: The selector is* **a:hover**.

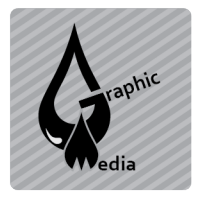

## CSS Assignment #1 – Adding CSS Rules to HTML Tags

Unit #3 - CSS

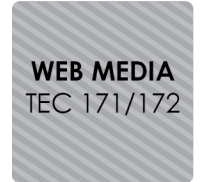

## Finished Example:

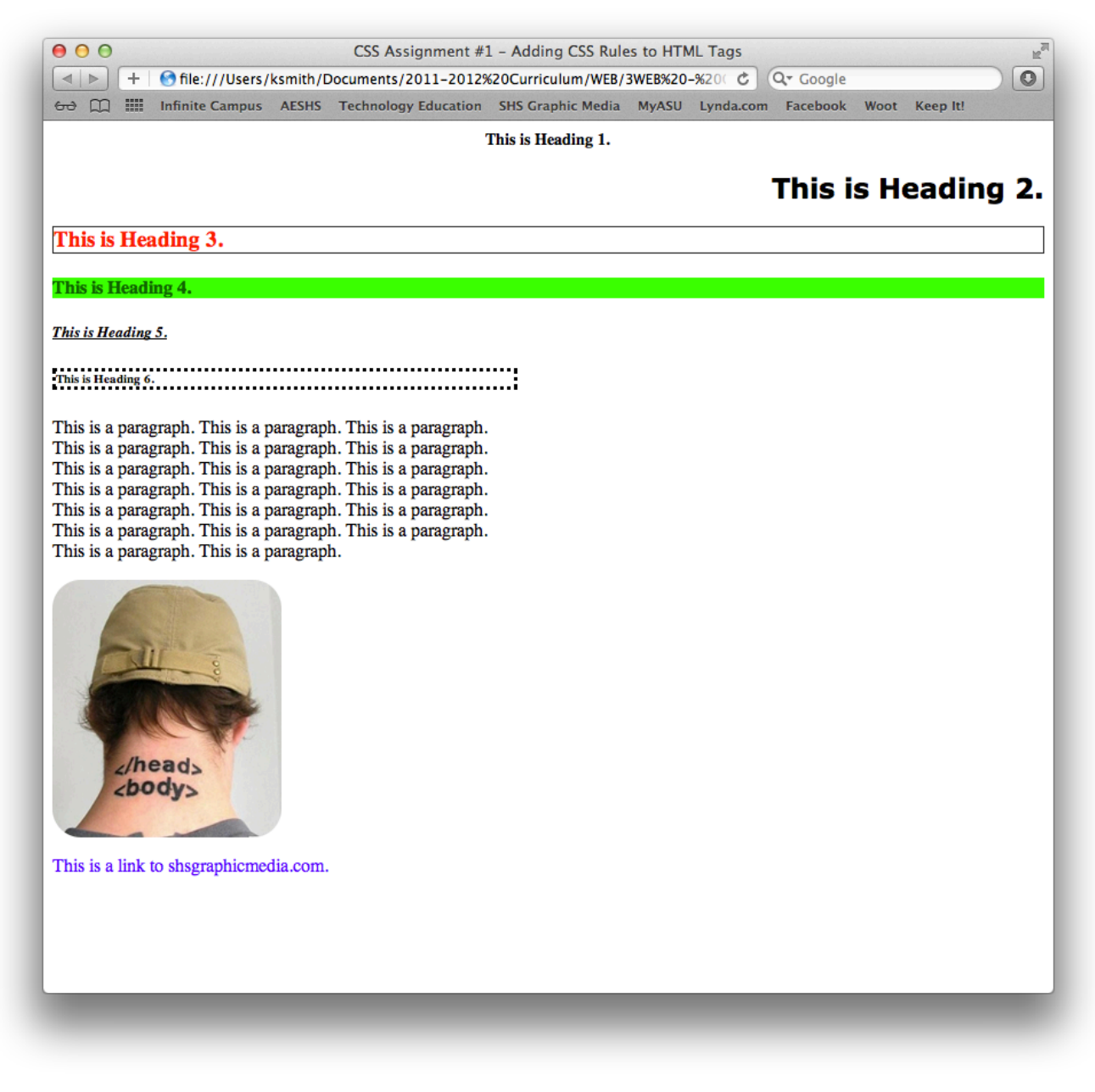